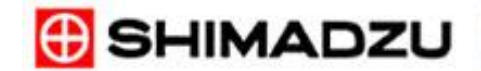

SHIMADZU Solutions for Science

# **SHIMADZU**

# **TOC-V** Series **TOTAL ORGANIC CARBON ANALYSER**

# Short-User Manual

# **TOC-V CPH/CPN TOC-Control V** Version 2.00

# **Table of Content**

| I.   | TOC-Control V Main Menu                      | : | 3  |
|------|----------------------------------------------|---|----|
|      | 1. Measurement                               | : | 3  |
|      | 1.1 Sample Table Editor                      | : | 3  |
|      | 1.2 H/W Settings                             | : | 3  |
|      | 1.3 Online Manual                            | : | 5  |
|      | 2. Administration                            | : | 6  |
|      | 2.1 System Administrator                     | : | 6  |
|      | 2.2 Audit Trail                              | : | 6  |
|      | 2.3 User Authentication                      | : | 6  |
|      | 2.4 Others                                   | : | 7  |
| II.  | Sample Table Editor                          | : | 8  |
|      | 1. Create a calibration curve                |   | 9  |
|      | 2. Create a method                           |   | 13 |
|      | 3. Create a sample run                       | : | 15 |
|      | 4. Schedule File                             | : | 18 |
|      | 4.1 Create a new schedule file               | : | 18 |
|      | 4.2 Export the sample table as schedule file | : | 18 |
|      | 4.3 Insert a schedule                        | : | 18 |
|      | 5. Vial Number                               | : | 19 |
| III. | Analysis                                     | : | 20 |
|      | 1. Connect the system                        |   | 20 |
|      | 2. Start the analysis                        |   | 20 |
|      | 3. Sample Window                             |   | 21 |
|      | 4. Edit Mode                                 |   | 22 |
|      | 5. Stop the analysis                         | : | 22 |

# I. <u>Main Menu</u>

| Parameter           | Action/Description                                                                      |
|---------------------|-----------------------------------------------------------------------------------------|
| Start TOC-Control V | START $\rightarrow$ PROGRAMS $\rightarrow$ TOC-Control V $\rightarrow$ TOC-Control V or |
| Main Menu           | double-click on the TOC-Control V icon (Desktop)                                        |

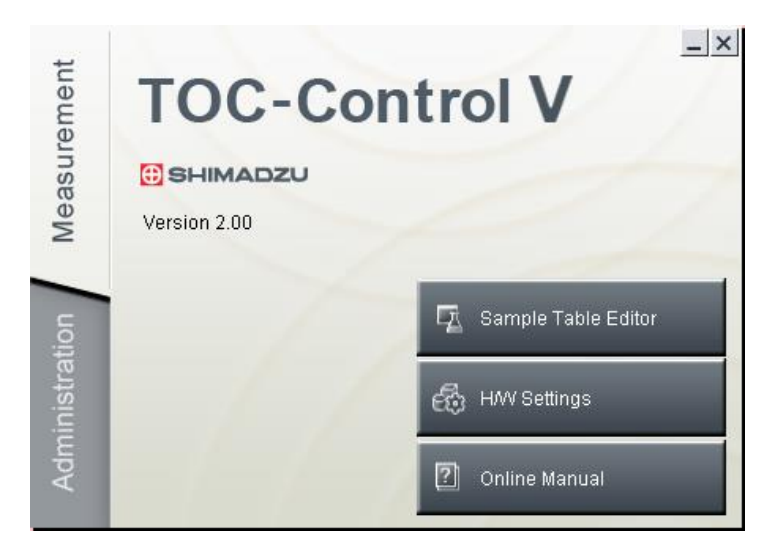

# 1 Measurement

### 1.1 Sample Table Editor

- to create and edit methods, calibration curves and sample measurement sequences.

| Parameter            | Action / Description                                  |
|----------------------|-------------------------------------------------------|
| Start                | Click on the "Sample Table Editor" button             |
| User Name / Password | Enter exact user name and password                    |
| Sample Table Editor  | Sample Table Editor opens to start the TOC instrument |

#### 1.2 H/W Settings

- to configure a new system
- to view or modify the instrument settings

| Parameter            | Action / Description               |
|----------------------|------------------------------------|
| Start                | Click on the "H/W Settings" button |
| User Name / Password | Enter exact user name and password |
| H/W Settings         | H/W Settings opens                 |

#### 1.2.1 New System

- to configure a new instrument.

| Parameter | Action / Description                       |
|-----------|--------------------------------------------|
| Start     | Click on the "Create a New Setting" button |

#### **Instrument Setup Wizard-1 : Basic System Information**

| Parameter         | Action / Description                                            |
|-------------------|-----------------------------------------------------------------|
| System            | Enter a unique name (max. 32 characters)                        |
| Instrument serial | Enter the serial number of the TOC-instrument (mentioned on the |
| number            | instrument label)                                               |

TOCV-CP\_IMshort\_Control-ver-2\_Rev07F (Software version  $\geq$  2.00)

| User             | Name of current user is automatically entered, if entered it cannot |
|------------------|---------------------------------------------------------------------|
|                  | be edited                                                           |
| Date of Creation | Current date is automatically entered and cannot be edited          |
| Comment          | Enter additional system information (optional)                      |

### **Instrument Setup Wizard-2 : Instrument Options**

| Parameter | Action / Description                                          |
|-----------|---------------------------------------------------------------|
| Oxidation | Select "Combustion"                                           |
| Options   | Select the installed instrument components (TOC, ASI, SSM,    |
|           | Sparge Kit and 8-port Sampler)                                |
|           | [The selected options determine which Instrument Setup Wizard |
|           | screens will subsequently be displayed.]                      |

#### **Instrument Setup Wizard-3 : Instrument Parameters**

| Parameter            | Action / Description                                                    |
|----------------------|-------------------------------------------------------------------------|
| Catalyst type        | Select the catalyst type (Regular, High Sense or TC/TN)                 |
| Tubing Diameter      | Select the diameter size of the sample injection tubing.                |
| Regular              | 0.5 mm diameter                                                         |
| Suspended Particle   | 0.8 mm diameter                                                         |
| Cell length          | Select the cell of the NDIR detection                                   |
| -                    | (Long as default, short for SSM measurements)                           |
| TC Furnace           | This item sets the TC furnace temperature                               |
| Buzzer               | If this item is selected, a buzzer will sound with the press of each    |
|                      | instrument key                                                          |
| Auto regeneration of | If this item is selected, IC reagent will automatically be generated in |
| IC solution          | special situations (Please refer to the User Manual)                    |
| Enable ready status  | Select this option to enable the Ready Status Check function            |
| check                | [recommended, thus software always verifies Ready Status of             |
|                      | instrument prior to starting measurement]                               |
| TN Power             | If this item is selected, the power to the optional TNM-1 is turned     |
|                      | on.                                                                     |

# Instrument Setup Wizard-4 : ASI parameters

| Parameter           | Action / Description                                                |
|---------------------|---------------------------------------------------------------------|
| Tray Type           | Select ASI tray type (24 ml, 40 ml or 125 ml vial)                  |
| Needle Type         | Select the needle type. (only active if Sparge Kit was selected)    |
|                     |                                                                     |
| No of Needle Washes | Select the number of times (0-10) the outside of the needle to be   |
|                     | washed with dilution water, after each sample analysis              |
| No of Flow Line     | Select the number of times (0-10) the flow lines to be washed with  |
| Washes              | dilution water from the needle to the injection tube, at the        |
|                     | completion of the sample sequence                                   |
| Rinse               | Select this option to rinse the sampling needle with dilution water |
|                     | between each sample.                                                |
| Rinse after acid    | Select this option to rinse the sampling needle after each acid     |
| addition            | addition.                                                           |
| Stirrer on          | Select this option to use the magnetic stirrer. (if installed)      |

#### **Instrument Setup Wizard-5 : SSM parameters**

| Parameter         | Action / Description                             |
|-------------------|--------------------------------------------------|
| SSM TC Furnace ON | Select this option to heat the TC furnace of SSM |
| SSM IC Furnace ON | Select this option to heat the IC furnace of SSM |

#### **Instrument Setup Wizard-6 : Communication parameters**

| Parameter            | Action / Description                                              |
|----------------------|-------------------------------------------------------------------|
| Com Port             | Select the communication port                                     |
| Stop Bits and Parity | Cannot be edited by the user.                                     |
|                      | [determined by the hardware, automatically set based on Com Port] |
| [Finish] Button      | The system configuration is created and the newly created system  |
|                      | configuration is displayed as an icon in the H/W Setting List     |
|                      | window.                                                           |

#### 1.2.2 H/W Setting List

- to view or modify instrument parameters of already defined systems

| Parameter | Action / Description                                                 |
|-----------|----------------------------------------------------------------------|
| Open      | Select the "Instrument/System" icon and press "Open" to open the     |
|           | instrument properties                                                |
| Delete    | Select the "Instrument/System" icon and press "Delete" to delete the |
|           | instrument system                                                    |
| Close     | Press "Close" to close the H/W Setting List window.                  |

### 1.3. Online Manual

- to open the user manual as PDF format

# 2 Administration

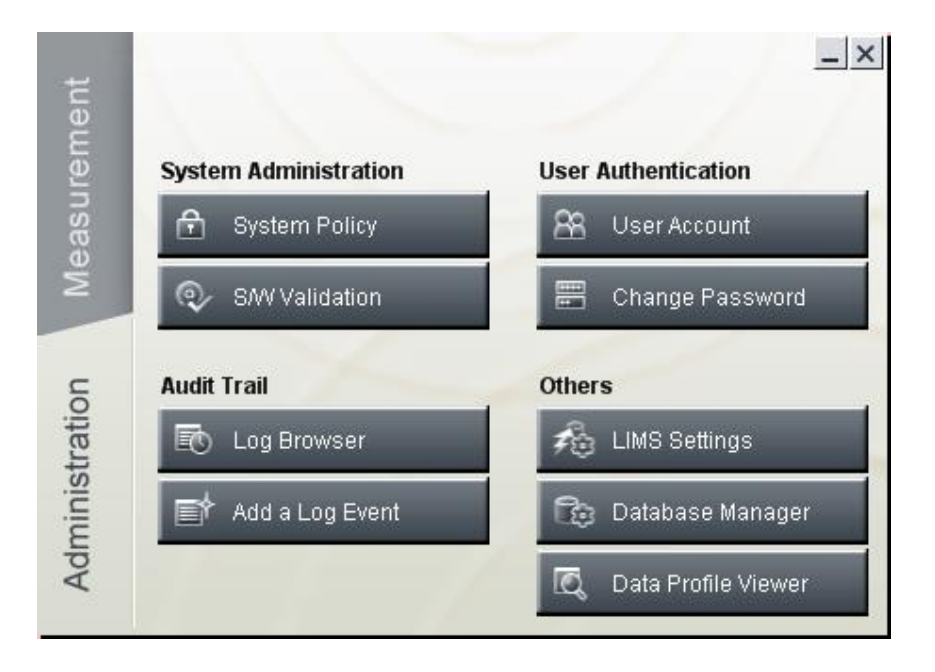

TOCV-CP\_IMshort\_Control-ver-2\_Rev07F (Software version  $\geq$  2.00)

# 2.1 System Administration

- 2.1.1 System Policy- to check the security functions, activation of them is done during the installation
- 2.1.2 S/W Validation
  - to verify that the TOC-Control V program files have not been modified since installation

# 2.2 Audit Trail

- 2.2.1 Log Browser
  - to open the audit trail database (please refer to the Administration Manual)
- 2.2.2 Add a Log Eventto add an event to the Log Browser

### 2.3 User Authentication

- 2.3.1 User Account
  - to create new user
  - to edit user information of already registered users
  - to deactivate accounts.

| Parameter            | Action/Description                 |
|----------------------|------------------------------------|
| Start                | Click on User Accounts             |
| User Name/Password   | Enter exact user name and password |
|                      | [first time: "Admin", no password] |
| New User             | Select User→New                    |
| Change existing user | Select User→Edit                   |
| accounts             |                                    |

| New/Edit User                                     |                                                                                                    | ×        |
|---------------------------------------------------|----------------------------------------------------------------------------------------------------|----------|
| (*) User ID :                                     | Company:<br>Department<br>Position:<br>Tel. Number:<br>E-mail Address:                                                |          |
| User Level                                        | Detailed Access rights                                                                                                | ~        |
| C Agministrator<br>Main User<br>C User<br>C Guest | Security Setting<br>Database Management<br>Studiation<br>External Module Setting<br>Sample Measurements<br>View Files |          |
| ОК                                                | Re-calculation     Create/Edit Methods     Cancel                                                                     | <u>■</u> |

| Parameter       | Action/Description                                             |
|-----------------|----------------------------------------------------------------|
| User ID         | Enter a user name (maximum 32 characters). Spaces are the only |
| (required item) | characters that cannot be used.                                |
| User Name       | Enter additional information about the account                 |
| (required item) | (this field is optional max.128 characters)                    |

TOCV-CP\_IMshort\_Control-ver-2\_Rev07F (Software version  $\geq$  2.00)

| Password               | Enter the password for the new account. The limits for password        |
|------------------------|------------------------------------------------------------------------|
| (required item)        | length and complexity can be changed. Please refer to the              |
|                        | Administration Menu                                                    |
| Confirm Password       | Enter the password again.                                              |
| (required item)        |                                                                        |
| Company, Department,   | Enter additional information of user if required                       |
| Position, Tel, email   |                                                                        |
| User Level             | Select a radio button to establish the user level                      |
| Administrator          | [Each user level has a set of access rights that are selected by       |
| Main User              | default. Adaptation is possible, see detailed access rights.]          |
| User                   |                                                                        |
| Guest                  |                                                                        |
| Detailed Access Rights | Add or remove access rights for main user, user and guests             |
| Detailed Access Rights | Lists the functions that a user can access. Each of the four user      |
|                        | levels has a default list of access rights, displayed in this field.   |
|                        | The administrator can use this list to add or remove access rights for |
|                        | main user, user and guests. Please refer to the Administration Menu    |
| [OK]                   | Click on the OK button to create a new account                         |

### 2.3.2 Change Password

- to change the password of user ID

# 2.4 Others

- 2.4.1 LIMS Settings
  - The LIMS-related settings are used to establish a relationship between external applications and TOC-Control V software. These applications run in the background before an d after measurement
  - Please refer to the Administration Manual
- 2.4.2 Database Manager
  - The Database Manager enables export of the database file in .mdb format (Microsoft Access)
  - Please refer to the Administration Manual
- 2.4.3. Data Profile Viewer

- The data profile can be exported from TOC-Control V software and displayed. Each row of the TOC-Control V sample table is output as an individual data profile

#### II. **Sample Table Editor**

Start the TOC-Control V from the Windows Start menu, and click the Sample Table Editor or click the short cut "Sample Table Editor" on the desktop.

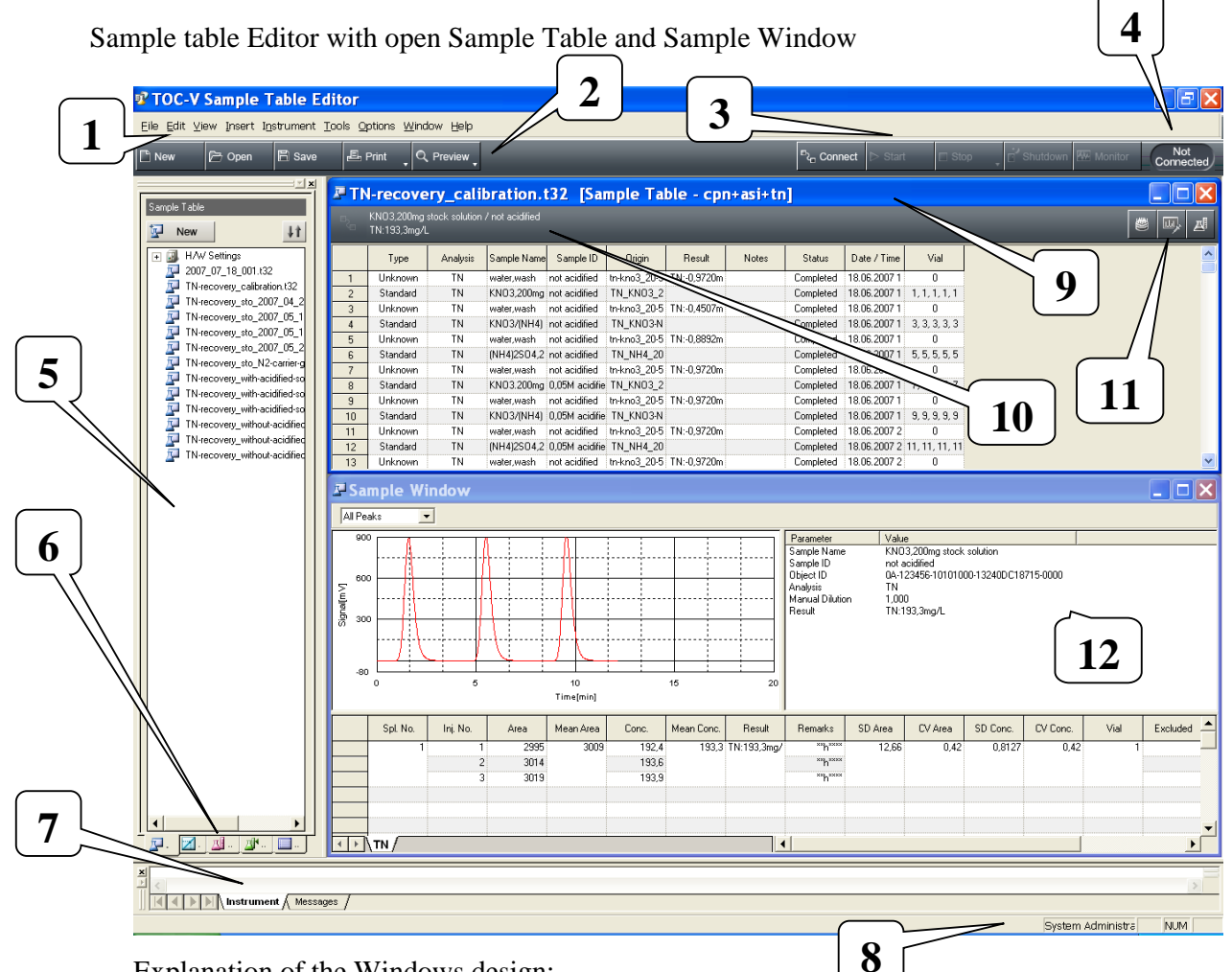

Explanation of the Windows design:

- 1: Menu bar
- 2: Tool bar for the file
- 3: Tool bar for the instrument
- 4: Status indication for instrument
- 5: File viewer for Sample tables, Calibration curves, Methods, Control samples and Schedule files
- 6: Tabs to change the file viewer
- 7: Output bar
- 8: Status bar with name of the Login
- 9: Sample table, name of the sample table file in the header
- 10: Display of the sample information according to the selected row in the sample table
- 11: Buttons for Vial settings, Sample window and measurement parameters
- 12: Sample Window

# 1. Create a Calibration Curve File

A Calibration Curve File is used to generate a calibration curve. This file includes standard solution concentration and measurement parameters

- Click "New" in the Calibration Curve tab of the file viewer or
- Select "File" "New" "Calibration Curve"

### Calibration Curve Wizard -1 System Information

| Parameter        | Action/Description                               |
|------------------|--------------------------------------------------|
| System           | Select the instrument to be used for measurement |
| Operator         | Name of current user is automatically entered    |
| Date of Creation | Current date and time are automatically entered  |
| Comment          | Enter a comment (512 characters minimum)         |

### **Calibration Curve Wizard –2 Calibration Curve Type**

| - to select options that specify the calibration curve type.                         |                                                                        |  |
|--------------------------------------------------------------------------------------|------------------------------------------------------------------------|--|
| [refer to page 12 to see the different applications and consequences of these types] |                                                                        |  |
| Parameter                                                                            | Action/Description                                                     |  |
| Calibration points are                                                               | Select this option to calculate the calibration point concentration    |  |
| distributed uniformly                                                                | automatically. The software will calculate the concentrations by       |  |
| over the calibration                                                                 | distributing them in equal amounts over the measuring range of the     |  |
| range                                                                                | calibration curve                                                      |  |
| Edit calibration points                                                              | Select the option to enter the calibration point concentration         |  |
| manually                                                                             | manually on a subsequent Wizard page, the calibration Points list.     |  |
| Calibration Curve                                                                    | Select this option to create a calibration curve according to DIN      |  |
| according to                                                                         | 38402. This type consists 10 calibration points, with 10 injections of |  |
| DIN 38402/P-51                                                                       | the lowest and highest standards and a single injection of the         |  |
|                                                                                      | intermediates standards                                                |  |
| Calibration curve                                                                    | Select this option to create a calibration curve according to the      |  |
| according to                                                                         | USP/EP standards (2 calibration points with concentration 0 and        |  |
| USP/EP                                                                               | 500 µg/L)                                                              |  |
| Div. Standard Solutions                                                              | Allows for manual entry of different standard solution with one        |  |
| / Fixed Dilution                                                                     | fixed dilution factor                                                  |  |

Div. Standard Solutions Use of different standard solutions, dilution factor is set

# Solutions stock solution that will be used for generating the calibration curve

#### Calibration Curve Wizard –3 Analysis Information

Dilution from Standard

| Parameter           | Action/Description                                                 |
|---------------------|--------------------------------------------------------------------|
| Analysis            | Select the analysis type from drop-down list. Depending of the     |
|                     | analysis type the wizard windows for each single parameter appears |
| Default Sample Name | Enter the default sample name (64 char. Max.) for the calibration  |
|                     | standards                                                          |
| Default Sample ID   | Enter the default sample ID (64 char. Max.) for the calibration    |
| _                   | standards                                                          |

automatically if concentration is too high

The instrument automatically prepares the standard solutions from a

| Calculation Method  | Select the calculation method to be used for the calibration curve.      |
|---------------------|--------------------------------------------------------------------------|
| Point to point      | The point to point curve fit draws a straight line between adjacent      |
|                     | data points and considers each line segment to be a separate             |
|                     | calibration line governed by its own equation.                           |
| Linear regression   | A linear regression statistically determines the line that best fits the |
|                     | pattern of all data points.                                              |
| Zero Shift          | Select this item to shift the calibration curve through origin.          |
| Multiple Injections | If this item is selected, multiple injections are made from a single     |
|                     | aliquot of standard solution. This larger standard aliquot is drawn in   |
|                     | the syringe in one aspiration an is sufficient to accommodate all of     |
|                     | the repeat injections                                                    |
| File Name           | Enter the name of the new calibration curve. Click on the browse         |
|                     | button to save the file in a directory other than default directory      |

# **Calibration Curve Wizard –4 Calibration Measurement Parameters**

| Parameter           | Action/Description                                                         |
|---------------------|----------------------------------------------------------------------------|
| Units               | Select the concentration unit.                                             |
| Concentration Range | Enter the lower and upper limits of the calibration curve                  |
|                     | concentration range                                                        |
| No. Cal. Points     | Enter the number of calibration standards                                  |
| No. of Injections   | Enter the minimum/maximum number of injections for the standards           |
| No. of Washes       | Enter the number of times the syringes is washed with sample               |
| SD Max.             | Enter the standard deviation limit. This limit is used to assess the       |
|                     | analysis result                                                            |
| CV Max              | Enter the coefficient of variation limit. This limit is used to assess the |
|                     | analysis result                                                            |
| Sparge Time         | Enter the desire sparge time. This option is available only for NPOC       |
|                     | analysis.                                                                  |
| Acid Addition       | Enter the percentage of acid to be added to the standard solution          |

# Calibration Curve Wizard -5 Calibration Points List

[please refer to page 12]

| Parameter          | Action/Description                                                        |
|--------------------|---------------------------------------------------------------------------|
| No.                | Displays the calibration point number. Note that the standards will be    |
|                    | analysed in the order shown                                               |
| Auto Dilution      | Displays the calculated automatic dilution factor                         |
| Injection Volume   | Displays the injection volume for the calibration standards               |
| Calibration points | Displays a table of measurement parameters for each calibration point     |
| [Edit]             | To edit the parameter for calibration point, highlight the point in the   |
|                    | table and click on [Edit] button                                          |
| [ADD]              | To add a calibration point, click on the appropriate number in the No     |
|                    | column to specify the insertion point, then click on [ADD] button         |
| [Delete]           | To delete a calibration point, highlight the point in the table and click |
|                    | on [Delete] button                                                        |
| [Delete All]       | To delete all calibrations, click on [Delete All] button                  |

| Parameter                             | Action/Description                                                      |
|---------------------------------------|-------------------------------------------------------------------------|
| Use default settings                  | Select this option to use the default values for peak detection.        |
| Min. integration time                 | Enter the minimum time the instrument signal will continue to be        |
|                                       | detected                                                                |
| Max. integration                      | Enter the maximum time the instrument signal will be detected           |
|                                       | when no peak is found                                                   |
| Correlation Coeff.                    | If this item is selected, the calibration curve error judgement is      |
| Check                                 | based on the correlation coefficient. If the calibration curve contains |
|                                       | less than 3 calibration points, error judgement is not possible and     |
|                                       | this option will have no effect                                         |
| Failure Action (1 <sup>st</sup> time) | Select the process to be conducted if an error occurs.                  |
|                                       |                                                                         |
| Continue                              | Records the error and continue the measurement                          |
| Stop                                  | Records the error and stops analysis                                    |
| Repeat                                | Records the error and re-analyse the calibration curve                  |
| Failure Action (2 <sup>nd</sup>       | Select the process to be conducted if a second error occurs.            |
| time)                                 |                                                                         |
|                                       |                                                                         |
| Continue                              | Records the error and continue the measurement                          |
| Stop                                  | Records the error and stops analysis                                    |
| Lower Limit                           | Enter the minimum correlation coefficient value. If the calculated      |
|                                       | correlation coefficient is less than the value entered, an error is     |
|                                       | assessed.                                                               |

# Calibration Curve Wizard –6 Additional Settings

Click Finish. The calibration curve is saved.

# **Overview about several possibilities to create a Calibration Curve:**

| Wizard -2                  | Calibration points are         | Edit calibration curve  | Calibration curve             | Calibration curve according to  |
|----------------------------|--------------------------------|-------------------------|-------------------------------|---------------------------------|
| Calibration curve          | distributed uniformly over     | point manually          | according to                  | USP/EP                          |
| type                       | concentration range            |                         | DIN 38402/P-51                |                                 |
|                            | Normal calibration curve, data | Normal calibration      | Special calibration curve:    | Special calibration curve:      |
|                            | points are added               | curve, data points are  | always10 points, first point  | Always 2 points:                |
| Application                | automatically, helps by        | added manually          | and last point are injected   | 0 and 500ppb                    |
|                            | multiple point calibration     |                         | 10times all other points only | (United States Pharmacopoeia or |
|                            | curve                          | !Normally used!         | one time; Linearity and       | European Pharmacopoeia          |
|                            |                                | -                       | homogeneity are calculated    |                                 |
| Wizard -3                  | Same                           | Same                    | Same                          | Same                            |
| Wizard -4                  |                                |                         |                               |                                 |
| Units                      | Selectable default: ppm        | Selectable default: ppm | Selectable default: ppm       | Recommended: ppb                |
| <b>Concentration range</b> | Enter range: e.g 0-5           | Disable                 | Enter range: e.g. 10-100      | Fixed conc. range:0-500         |
| No. of Cal points          | Enter No of Points: e.g. 3     | Disable                 | Recommended: 10               | Fixed No. of Cal. Points: 2     |
| No of Injections           | Selectable (1/20)              | Selectable (1/20)       | Recommended: 1                | Selectable (1/20)               |
| No of Washes               | Selectable (0-10)              | Selectable (0-10)       | Selectable (0-10)             | Selectable (0-10)               |
| SD Max                     | Selectable (0-9999)            | Selectable (0-9999)     | Disable                       | Selectable (0-9999)             |
| CV Max                     | Selectable (0-100%)            | Selectable (0-100%)     | Disable                       | Selectable (0-100%)             |
| Sparge time                | Selectable (0-20min)           | Selectable (0-20min)    | Selectable (0-20min)          | Selectable (0-20min)            |
| Acid addition              | Selectable (0-20%)             | Selectable (0-20%)      | Selectable (0-20%)            | Selectable (0-20%)              |
| Wizard -5                  |                                |                         |                               |                                 |
| Calib. Points list         |                                |                         |                               |                                 |
| Inj. Volume                | Recommended value              | Calculated automatic.   | Recommended value             | Recommended value               |
| <b>Calibration Points</b>  | Example: 0ppm                  | Empty calibration       | List of 10 calibration points | List: 0ppb                      |
|                            | 5ppm                           | points list. Manually   | in the range from $10-100$    | 500ppb                          |
|                            | 10ppm                          | filling via [ADD]       | (as example)                  |                                 |
| Wizard -6                  | Same                           | Same                    | Same                          | Same                            |

Page 12 of 22 effective date: September 2007

# 2. Creating a Method

A Method is a file used to set the analysis parameters used for measuring unknown samples.

- Click "New" in the Method tab of the file viewer or
- Select "File" "New" "Method"

#### Method Wizard -1 System Information

| Parameter        | Action/Description                                        |
|------------------|-----------------------------------------------------------|
| System           | Select the instrument                                     |
| Operator         | Displays the current operator name. This is fixed.        |
| Date of Creation | Displays the current system date and time. This is fixed. |
| Comment          | Enter a comment (512 characters minimum)                  |

#### Method Wizard -2 Analysis Information

| Parameter             | Action/Description                                                 |
|-----------------------|--------------------------------------------------------------------|
| ANALYSIS              | Select the analysis type from drop-down list. Depending of the     |
|                       | analysis type the wizard windows for each single parameter appears |
|                       |                                                                    |
| EXAMPLE: TOC          | Wizard windows for TC and IC appears                               |
| Default Sample Name   | Enter the default sample name (64 char. Max.)                      |
| Default Sample ID     | Enter the default sample ID (64 char. Max.)                        |
| Manual Dilution       | Enter the sample preparation dilution factor if the sample was     |
|                       | diluted manually. The entered value will be used in the            |
|                       | concentration calculation.                                         |
| No of Determinations  | Enter the number of times each sample is to be measured. This      |
|                       | means determination of same sample in different vials.             |
| Enable/disable USP/EP | Select this item to ensure that the results are compliant to the   |
|                       | USP/EP standard                                                    |
| File Name             | Enter a method file name                                           |

# Method Wizard –3 Calibration Curve

| Parameter             | Action/Description                                                |
|-----------------------|-------------------------------------------------------------------|
| Analysis              | Displays the selected analysis type                               |
| Calibration Curve 1-3 | Enter the name of the calibration curve or click on the Browse    |
|                       | button to select a file using the File>Open dialog box            |
|                       | If no calibration curve is set, injection parameters has to enter |
|                       | manually                                                          |

#### Method Wizard – 4 Analysis Information

If a calibration curve is set in Wizard 3, the parameters of this calibration curve are displayed. The settings are changeable, but normally the same parameters of calibration curve should be used for sample measurement.

ParameterAction/DescriptionAnalysisDisplays the selected analysis typeUnitsSelect the concentration unit to be used for samplesInjection VolumeThe injection volume is automatically entered based on selected<br/>calibration curve

If no calibration curve is set, injection parameters have to be entered manually.

TOCV-CP\_IMshort\_Control-ver-2\_Rev07F (Software version  $\geq 2.00$ )

| Expected Conc. Range     | Enter the maximum expected concentration. A range value is              |
|--------------------------|-------------------------------------------------------------------------|
|                          | automatically entered based on the selected calibration curve           |
| No. of Injections        | Enter the minimum/maximum number of injections for the                  |
|                          | samples                                                                 |
| SD Max                   | Enter the maximum standard deviation and coefficient of variance        |
| CV Max                   | that is acceptable for the injections. If one of these value is met, no |
|                          | additional injections are required. If both values are exceeded, the    |
|                          | samples are automatically re-injected up to the maximum number          |
|                          | of injections.                                                          |
| No. of Washes            | Enter the number of times the syringes is to be washed with             |
|                          | sample before the first analysis injection                              |
| Auto dilution            | Enter the dilution factor for the samples. The instrument will          |
|                          | automatically dilute the sample by this factor, and the result will     |
|                          | be multiplied by the factor to obtain the final concentration.          |
| Sparge Time              | Enter the required sparge time. This option is available only for       |
|                          | NPOC analysis.                                                          |
| Acid Addition            | Enter the percentage of acid to be added to the sample                  |
| Multiple Injections      | If this item is selected, multiple injections are made from a single    |
|                          | sample aliquot. This larger aliquot is drawn in the syringe in one      |
|                          | aspiration and is sufficient to accommodate all of the repeat           |
|                          | injections                                                              |
| Use blank check area     | If selected, the blank check value is subtracted from the analysis      |
|                          | result                                                                  |
| Auto. Correction of inj. | If selected the instrument will automatically adjust the injection      |
| Vol. and dilution        | volume and dilution factor and conduct re-analysis when the             |
|                          | measurement result exceeds the calibration curve range                  |

# Method Wizard –5 Peak Time Parameters

| Parameter             | Action/Description                                                 |
|-----------------------|--------------------------------------------------------------------|
| Analysis              | Displays the selected analysis type                                |
| Use default settings  | If this item is selected, the software default values are used for |
|                       | peak detection and the Min. integration time and Max. integration  |
|                       | items are disabled                                                 |
| Min. integration time | Enter the minimum time the instrument signal will continue to be   |
|                       | detected                                                           |
| Max. integration      | Enter the maximum time the instrument signal will be detected      |
|                       | when no peak is found                                              |

Note: Wizards from 3 to 5 are displayed for each single analysis type.

Click Finish and the method file is saved

# 3. Create a Sample Run

- Click "New" in the Sample Table tab of the file viewer or
- Select "File" "New" "Sample Table"

| Parameter | Action/Description                       |
|-----------|------------------------------------------|
| System    | Select the instrument                    |
| Comment   | Enter a comment (512 characters minimum) |

### **3.1 Editing the Sample Table**

Insert the sample measurement parameters into the Sample Table

- a) Insert the calibration curve (Standard solutions) into the Sample Table
- Drag the calibration curve file from the Calibration Curve tab of the file viewer or
- Select "Insert" "Calibration Curve" and take the required calibration curve from the calibration curve folder or
- Press the right mouse button in the sample table, select "Calibration Curve" and take the required calibration curve from the calibration curve folder
- b) Insert unknown samples
- Drag the method file from the Method tab of the file viewer
- Select "Insert" "Sample" or
- Press the right mouse button in the sample table, select "Sample"

| Parameter             | Action/Description                                                    |
|-----------------------|-----------------------------------------------------------------------|
| Method                | To create the sample group using measurement parameters from a        |
|                       | specified method. Enter the desired method or select the method       |
|                       | using the [Browse] button                                             |
| Calibration Curve     | To create the sample group using the measurement parameters from      |
|                       | a specified calibration curve. Enter the desired calibration curve or |
|                       | select the curve using the [Browse] button                            |
| Edit parameters       | To insert a sample without defining a source. Sample measurement      |
| manually              | parameters will be entered in subsequent pages of the Sample          |
|                       | Wizard.                                                               |
| Skip remaining Wizard | To accept all measurement parameters from the source file. The        |
| pages                 | [Next] button will become to [Finish] button and subsequent pages     |
|                       | of the Sample Wizard will not be displayed. This option is disabled   |
|                       | if Edit parameters manually is selected.                              |

### Sample Wizard –1 Parameter Source

- Sample Wizard 3-5

- Please refer to chapter 3. Create a Method, Wizards 3-5.

- c) Insert of multiple Samples
- When analyzing multiple samples using the same conditions, the inserted sample can be reproduced by copying and pasting. Select the inserted sample, right-click in the cell at the left end of the row and click "Copy" Select the rows in the Sample Table corresponding to the number of samples to set, right-click in the cell at the left end of the row, and click "Paste"

- Right-click in the left cell in the row where multiple samples are to be inserted. Select "Insert" – "Multiple Samples"

# Sample Group Wizard –1 Sample Source

- enter the parameter source for the sample

| Parameter         | Action/Description                                                                                                    |
|-------------------|----------------------------------------------------------------------------------------------------|
| Method            | <ul> <li>to create the sample group using measurement parameters of an existing method file</li> <li>Enter the desired method or select the method using the Browse</li> </ul> |
|                   | button                                                                                                    |
| Calibration Curve | - to create the sample group using the measurement parameters of an existing calibration curve                                                                                 |
|                   | - Enter the desired calibration curve or select the curve using the                                                                                                    |
|                   | Browse button                                                                                                    |

# Sample Group Wizard –2 Sample Parameters

| Parameter           | Action/Description                                                       |
|---------------------|--------------------------------------------------------------------------|
| No of Samples       | Enter the number of samples in the group. (1-100.)                       |
| Start Vial          | Enter the starting vial position for the sample group. This field is     |
|                     | disabled if ASI is not supported by the system                           |
| Sample Name         | The default designations for these fields are obtained from the method   |
| Sample ID           | or calibration curve identified in page 1. Enter other name if desired.  |
| Index Start         | Select this option to start counting index. Each sample added receives   |
|                     | an increased counting index number.                                      |
| Insert Cal. Curve / | Select this option to insert calibration curves and control samples alon |
| Control Samples     | with the samples                                                         |

Click Finish to insert the group of samples into the sample table

If "Insert Cal. Curve / Control Samples was selected, the Next button is displayed to enable proceeding to the next step in the wizard

# Sample Group Wizard –3 Calibration Curves

- to define the sequence of calibration

| Parameter           | Action/Description                                                        |
|---------------------|---------------------------------------------------------------------------|
| At the beginning of | Select this item to insert a calibration curve before the sample analysis |
| the sample group    |                                                                           |
| Always, after       | Select this item to inert a calibration curve after every fixed number of |
| "number " of        | samples. Enter that number in the box                                     |
| samples             |                                                                           |
| Calibration Curves  | Displays the information related to the added calibration curves. Up to   |
|                     | 3 separate calibration curves may be added                                |
| [Add]               | Use this button to add a calibration curve                                |
| [Delete]            | Highlight a calibration curve listed in the window and click on the       |
|                     | Delete button to remove the curve from the sample group                   |

# Sample Group Wizard –4 Calibration Curve Check

| Select the control sumples to be inserted with the cumbration curves |                                                                    |  |
|----------------------------------------------------------------------|--------------------------------------------------------------------|--|
| Parameter                                                            | Action/Description                                                 |  |
| Control Sample selection                                             | Select the control sample to be attached to the calibration curve. |  |
|                                                                      | These parameters can be entered for each calibration curve         |  |
|                                                                      | selected in Sample Wizard 4.                                       |  |

- Select the control samples to be inserted with the calibration curves

# Sample Group Wizard –5 Controls

- to define the sequence of control samples

| Parameter                  | Action/Description                                              |
|----------------------------|-----------------------------------------------------------------|
| At the beginning of the    | Select this item to insert a control sample before the sample   |
| sample group               | analysis                                                        |
| Always, after "number " of | Select this item to inert a control sample after every fixed    |
| samples                    | number of samples. Enter that number in the box                 |
| At the end of the sample   | Select this item to insert a control sample at the end of the   |
| group                      | sample analysis                                                 |
| Control Templates          | Displays the information related to the added control samples.  |
|                            | Up to 3 separate control samples may be added                   |
| [Add]                      | Use this button to add a control template                       |
| [Delete]                   | Highlight a control template listed in the window and click on  |
|                            | the Delete button to remove this from the sample group          |
| [Finish]                   | Click on the [Finish] button to save changes and add the sample |
|                            | group to the Sample Table.                                      |

# 4. Schedule File

# 4.1 Creating a new Schedule

- A schedule is a stored file which contains measurement parameters for multiple samples, including the specific sequence of analyses. The saved content of the file can be called up as desired, and loaded into a sample table.
- Editing of a schedule file in the format of a sample table is conducted using the same operations as in a sample table.

# - Click "New" in the Schedule tab of the file viewer

| Parameter | Action/Description                               |
|-----------|--------------------------------------------------|
| System    | Select the system to be used                     |
| Comment   | Enter a comment in the comment box, as necessary |

A new schedule is created, and opens in the Sample Table Editor

- Enter information in the schedule in the same manner as in the Sample Table
- Enter the vial information, by clicking the button
- Save the Schedule file in the schedule folder

# 4.2 Export the Sample table as Schedule File

The Contents of a sample table can be exported as a Schedule file. The Schedule file can be exported in either sample table format or text format

- Click "File" "Export Schedule File"
- Select either Sample Table Format or ASCII Text Format
- Enter the file name and destination path and click Save

# 4.3 Insert a Schedule File

a) From the File Viewer

- The contents of a schedule can be inserted into the sample table by dragging the schedule file from the viewer

b) From the Menu

- Select the row of the sample table where the schedule content is to be added
- Select "File" "Import Schedule File"
- Select the schedule file form the "open" dialog box
- The schedule content is inserted into the sample table

# 5. Vial number

After inserting the samples in the sample table, the vial number of vials to be sampled I the ASI-V must be associated with the samples

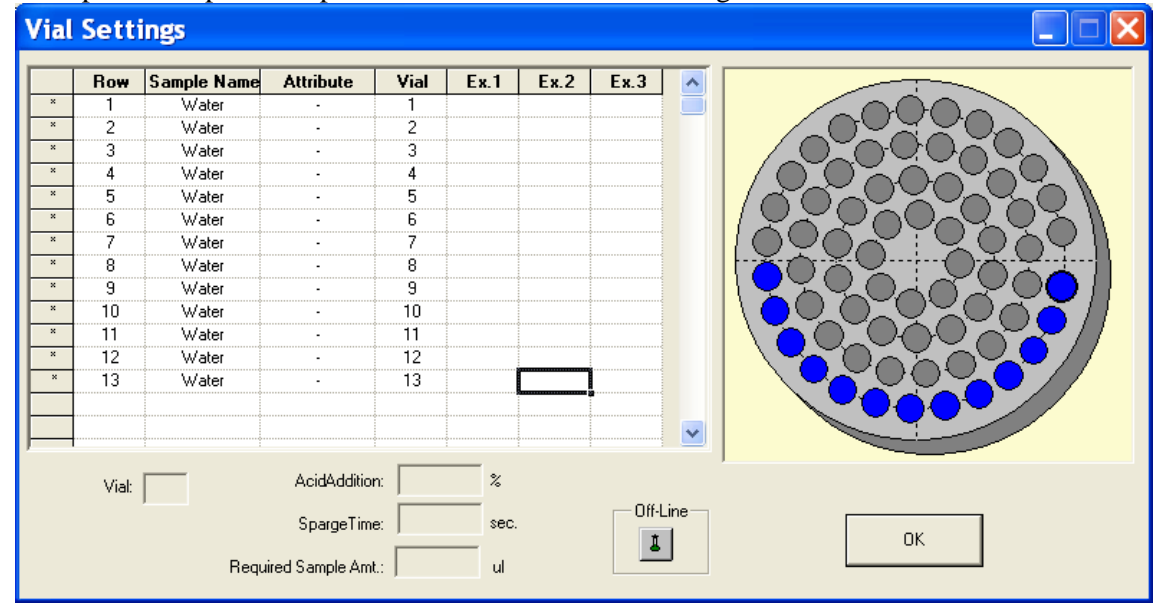

Open a complete sample table and click the Vial setting button

| Parameter            | Action/Description                                                  |
|----------------------|---------------------------------------------------------------------|
| Table                | The sample table displays the row, sample name and attribute of the |
|                      | inserted samples. Content in the Row, Sample Name and Attribute     |
|                      | columns cannot be edited                                            |
| Vial arrangement     | Designated vials are marked blue. If the total injection volume     |
|                      | exceed the capacity the vial is marked red                          |
| Vial                 | "!" is displayed if the total injection volume exceeds the vial     |
|                      | capacity                                                            |
| Acid addition        | Select a vial in the drawing to display the percent of acid to be   |
|                      | added to the vial                                                   |
| Sparge Time          | Select a vial in the drawing to display the length of time sparging |
|                      | will be conducted in that vial                                      |
| Required Sample Amt. | Select a vial in the drawing to display the total injection volume  |
|                      | from that vial                                                      |
| Off-Line             | Select a cell in the Vial and enter a "0" to conduct sampling from  |
|                      | the sampling tube on the left side of the instrument                |
| [OK]                 | To verify the information. The Sample Table is displayed with the   |
|                      | inserted analysis                                                   |

Enter the vial number by:

- a) Keyboard entry
- b) Entry by Dragging
- c) Entry by double-clicking the Vial arrangement drawing

# III. Analysis

# **1** Connecting to the Instrument

- Open the Sample Table to be used and click the [Connect] button of the Tool bar
- Click "Use Settings on PC"

# 2 Start of analysis (standby - function)

- Click [Start] button of the Tool bar
- Define the Standby option

| Standby  | ×                                           |
|----------|---------------------------------------------|
| System:  | Wet                                         |
|          | © <u>K</u> eep running                      |
|          | Shut down instrument                        |
|          | C Auto restart                              |
|          | UV Lamp & Reactor                           |
|          | Colorities standby mode and proce 'Chandby' |
| <u> </u> | Select the standby mode and piess Standby   |
| SI       | tandby Close Egospe                         |

| Parameters           | Action/Description                                                     |
|----------------------|------------------------------------------------------------------------|
| System               | Actual system name is displayed                                        |
| Keep running         | The instrument remains in the Ready state at the completion of the     |
|                      | analysis sequence even after analysis is completed                     |
| Shut down instrument | The instrument automatically turns off at the completion of the        |
|                      | analysis sequence                                                      |
| Sleep                | The instrument enters the sleep state and restarts at a specified date |
|                      | and time                                                               |
| Auto restart time    | To set the restart time.                                               |
| [Standby]            | To verify the settings                                                 |

| Parameters       | Action/Description                      |
|------------------|-----------------------------------------|
| "Sparging/Acid   | Shows again the vial settings parameter |
| Addition" window |                                         |
| [OK]             | To verify the settings                  |

| Parameters          | Action/Description    |
|---------------------|-----------------------|
| "Start ASI          |                       |
| Measurement" window |                       |
| [Start]             | To start the analysis |

# 3 Sample Window - During Measurement

- Click the [Sample Window] button on the Tool bar

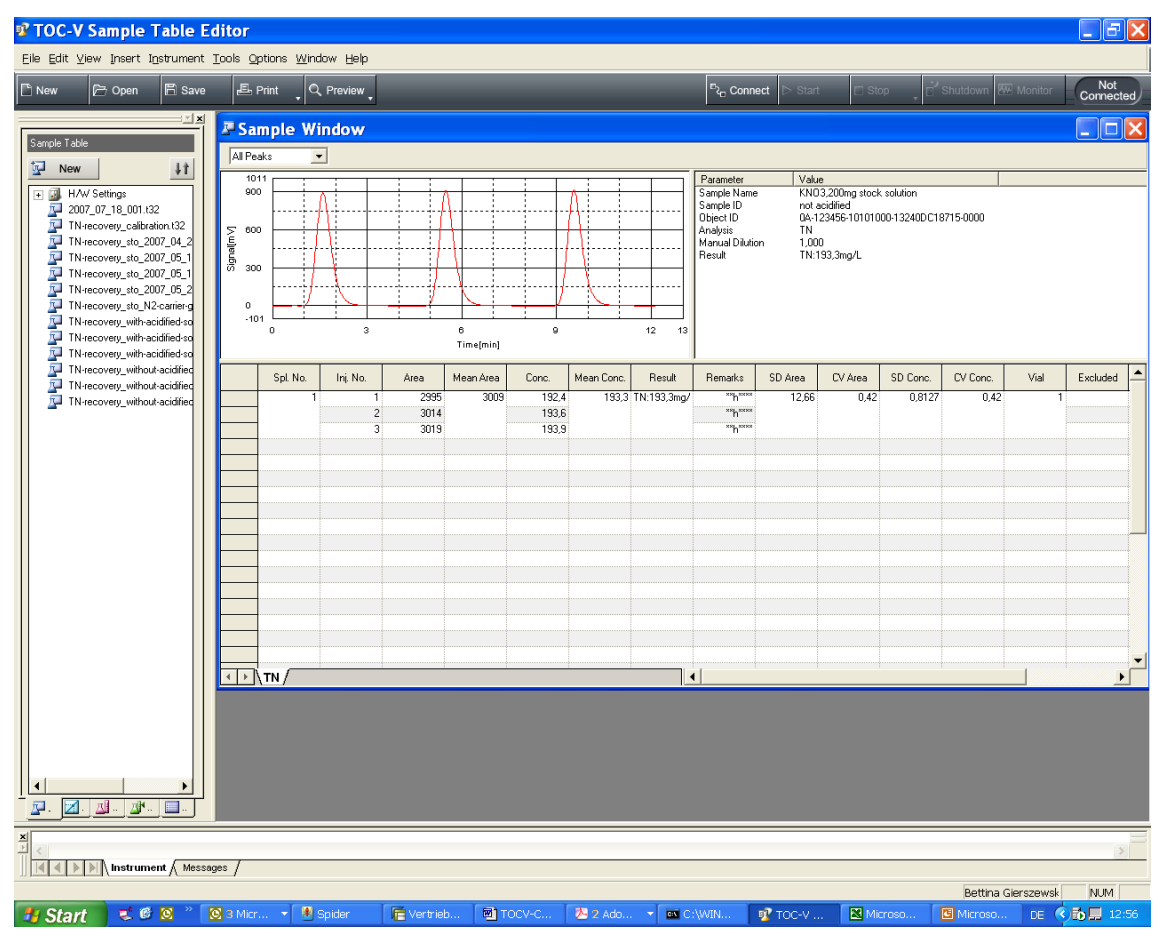

| Parameters        | Action/Description                                          |
|-------------------|-------------------------------------------------------------|
| <u>Graph</u>      |                                                             |
| Current Peak      | Displays the peak profile of the highlighted injection.     |
| All Peaks         | Displays all injection peaks for the selected sample        |
| Calibration Curve | Displays calibration curve (for calibration standards only) |
|                   | This function is not available during real-time analysis.   |
| Parameter Table   | Displays the sample parameter of measured sample            |
| Injection Table   | Displays the result of the injection                        |

# 4 Editing the Sample Table during analysis

The sample table can be edited during analysis by changing to the Edit Mode. This mode allows the following operations to be conducted in the sample table in the same way as when analysis is not being conducted

- During analysis, select "Instrument" Edit Mode"
- The sample table is placed in the Edit Mode and following procedure can be conducted:
  - Adding and deleting samples
  - Changing analysis parameters and vial numbers
  - Printing reports for samples that are already analysed
- Click [Start] button to cancel the Edit Mode and restart analysis

| 5 Stop of Medsur ement   |                                                                         |
|--------------------------|-------------------------------------------------------------------------|
| Parameters               | Action/Description                                                      |
| Stop of Measurement      | Select "Stop" in "Instrument" menu                                      |
| Peak Stop                | This option interrupts processing of the current injection, and         |
|                          | analysis proceeds to the next injection measurement                     |
| Stop (after current      | This option stops analysis after all of the scheduled injections of the |
| sample is completed)     | current samples have been analysed                                      |
| Stop (stop all processes | This option immediately interrupts the current analysis                 |
| immediately)             |                                                                         |

# 5 Stop of Measurement